## Accessing Accelerate Reading material and quizzes at home

You can now access Accelerated Reading materials at home. To do this you need to go to www.readon.myon.co.uk and click on start reading.

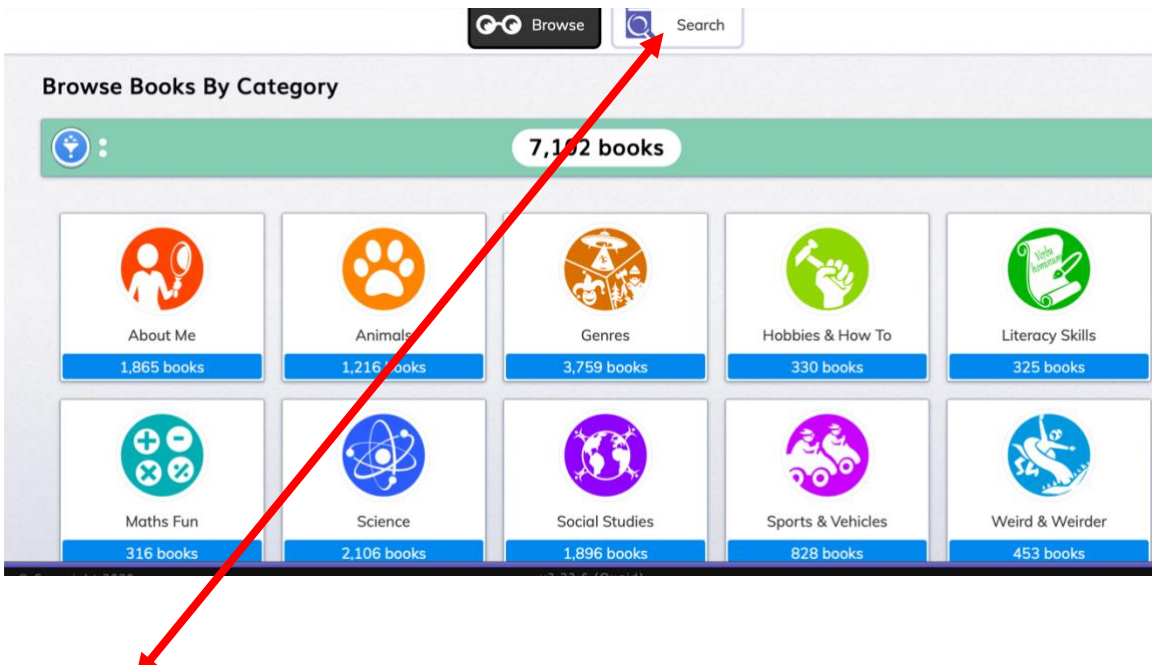

This page will be brought up, which is all the books that are available.

1. Click here to search for the books according to your child's level.

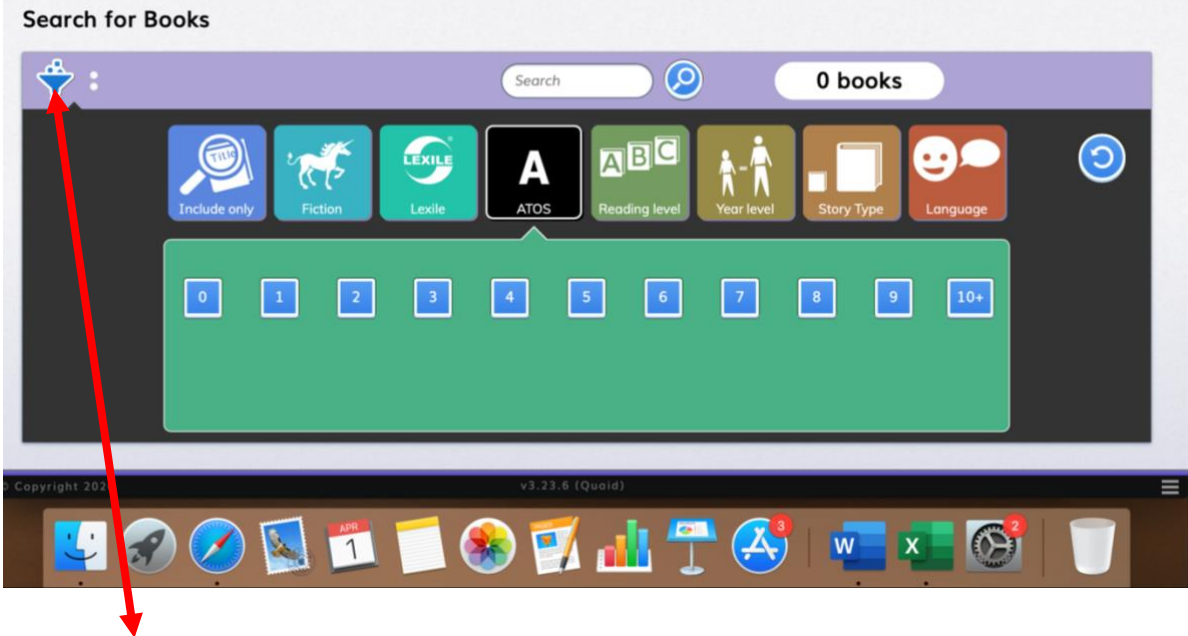

2. Click here to filter the books according to level.

| Search for Books |                        |  |
|------------------|------------------------|--|
| \$               | Search 🖉 0 books       |  |
| Include only     |                        |  |
|                  | <b>4 5 6 7 8 9</b> 10+ |  |
| o Copyright 2020 | v3.23.6 (Quaid)        |  |
| 🗾 🐼 🧭 🛐 🗂 🍕      | 🏽 🎦 🎩 🤔 🎦 🥼 🝸 🛞        |  |

3. Click here (ATOS) to open up the AR levels.

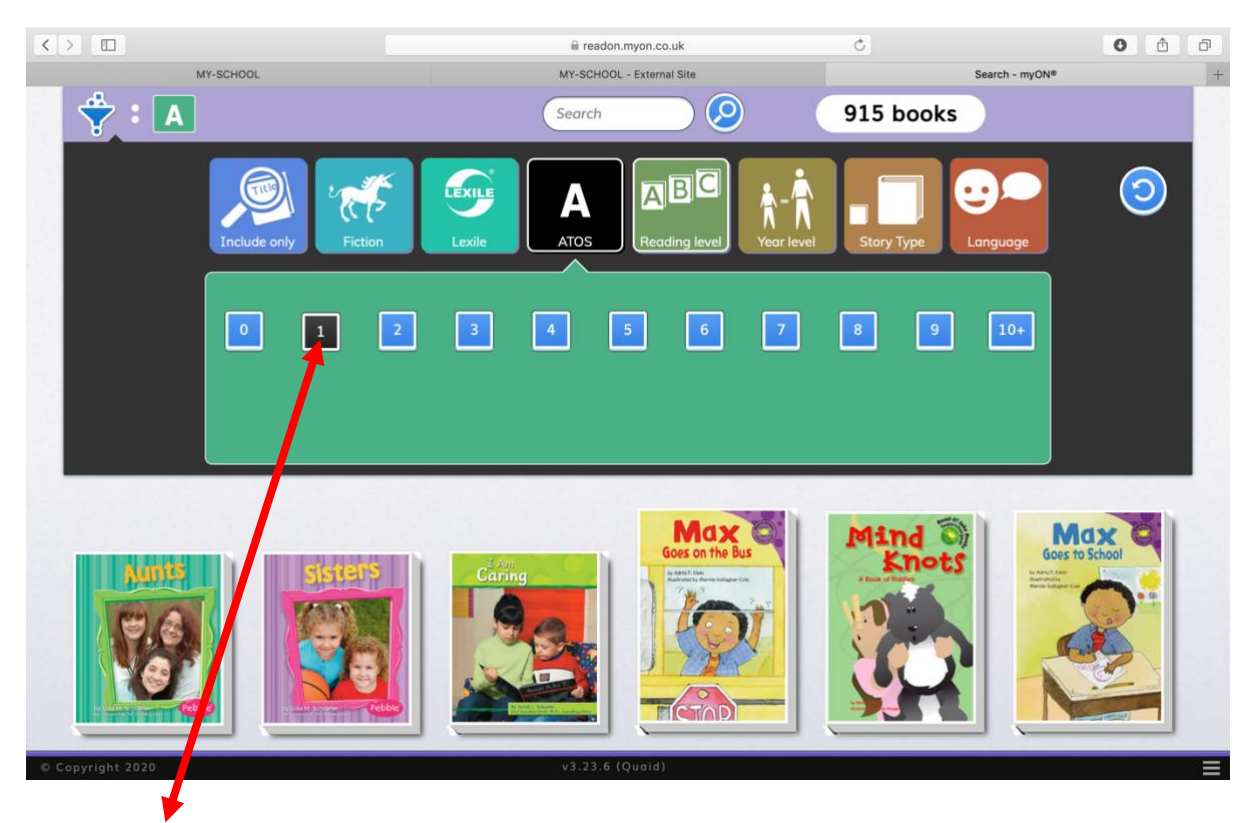

4. Select the level by clicking on the number e.g. if your child is reading 1.3 click on 1.

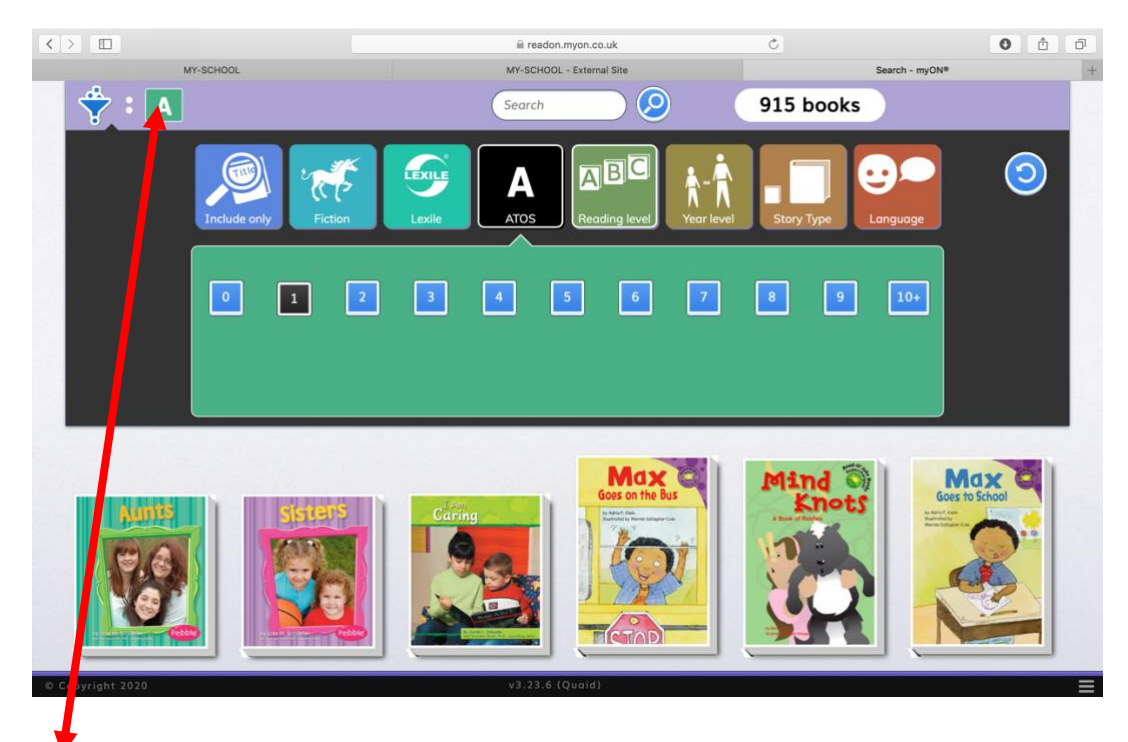

5. You will see the letter A appears in the top left.

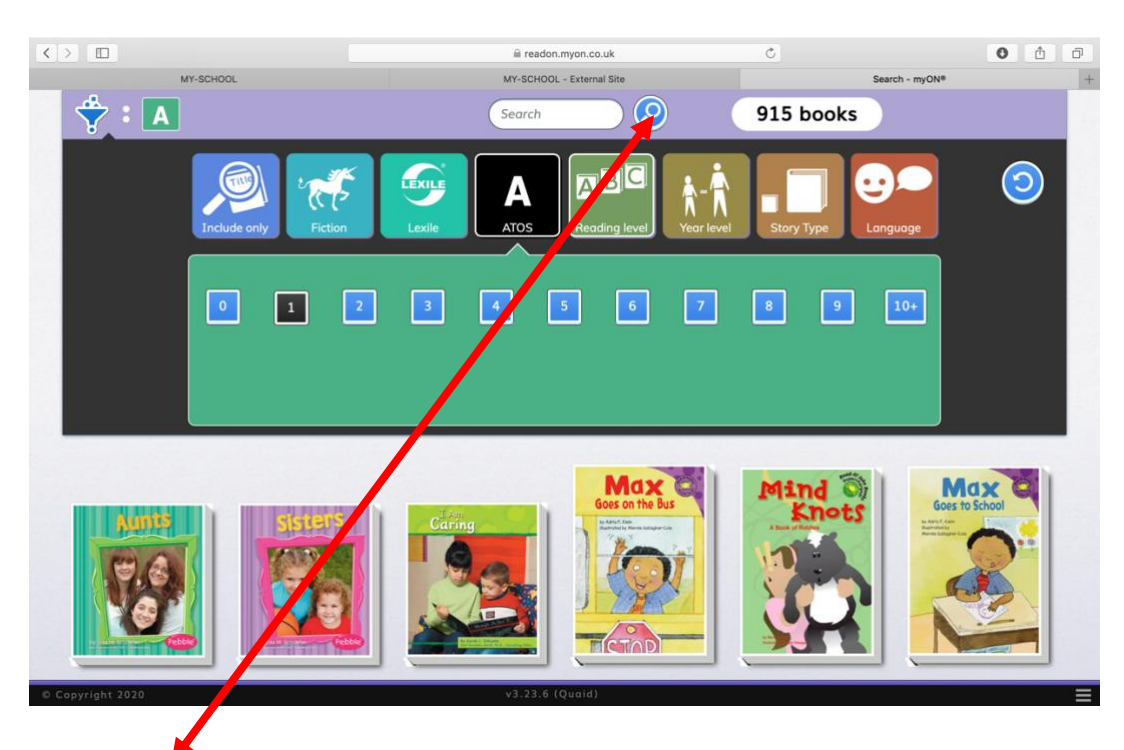

6. Then click search. Scroll down and books at that level will appear below.

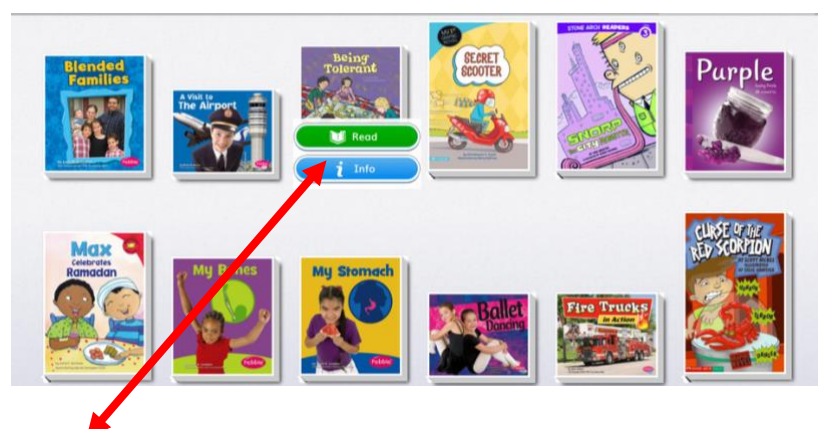

7. If you want to see the specific level of the book, click on info.

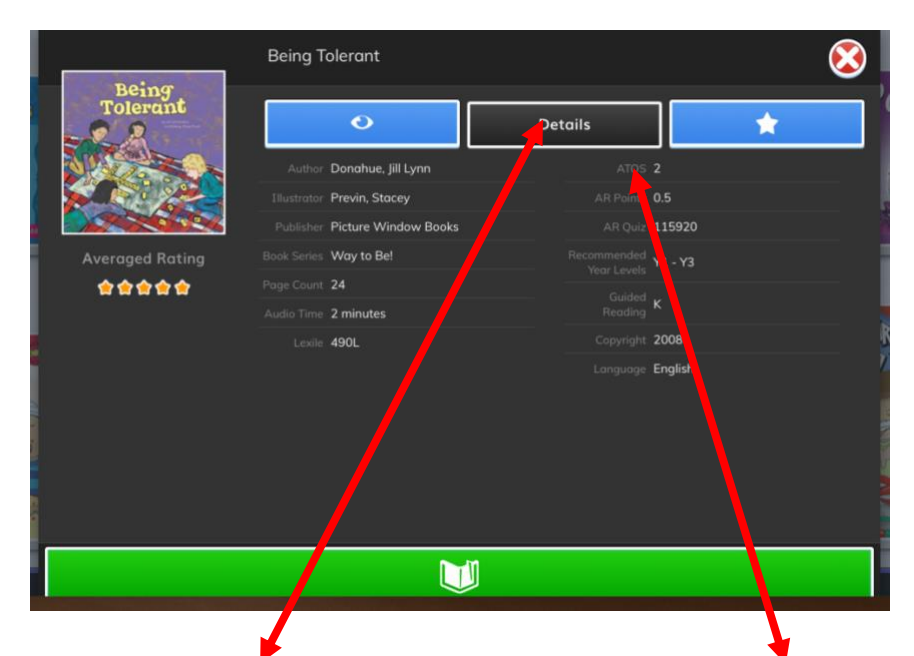

8. Click on info again to get further details. The exact AR level will be under ATOS and the quiz number under AR Quiz.

| < > 🗉 |                                | iii stmalachysprimary.org |                                                                                                    |                                     | C                             | 0 0 0    |
|-------|--------------------------------|---------------------------|----------------------------------------------------------------------------------------------------|-------------------------------------|-------------------------------|----------|
|       | MY-SCHOOL                      |                           | MY-SCHOOL - External                                                                                                    | Site                                | Web                           | Links ++ |
|       | Web Links                      |                           |                                                                                                    |                                     |                               |          |
|       | Home Learning                  |                           |                                                                                                    |                                     |                               |          |
|       | Act Inrated Reading            | Cbeebies                  | Dere Wickton<br>Control<br>David Walliama<br>Audio Stories                                                                                                    | Daily Maths<br>Activities           | 0 0 0   0 0 0   0 0 0   0 0 0 |          |
|       | Matha Chase                    | Links to Learning         | Free activities                                                                                                    | Literacy and<br>Numeracy activities | Online Lessons                |          |
|       | School Closure<br>Succival Kit | Hour of Code              | And the second second s | BBC Bitesize                        | Twinkl Home Learning Hub      | 0        |

To access quizzes for AR follow the link on the school website under web links. Make sure you have the AR quiz number from the info on the book read. Enter the user name and password used in school to access quizzes.